**Executive Budget Office** 

Performance Budgeting (PB) Manual for Quarterly Performance Reporting

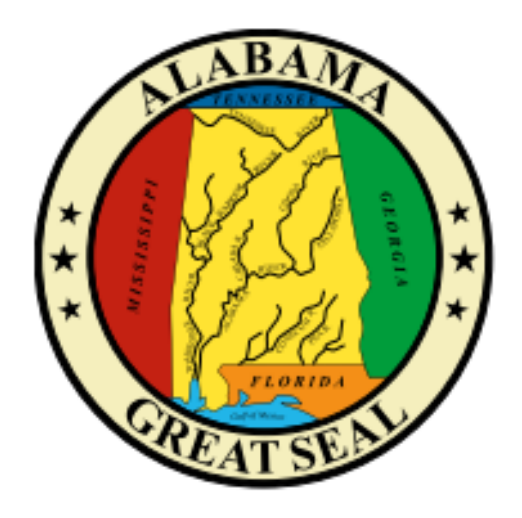

For use by Alabama state agencies, boards, commissions, departments, and institutions to submit reports of quarterly performance (§41-19-11, Code of Alabama 1975).

**Quarterly Performance Manual** 

# Table of Contents

| Access/Login         | 2  |
|----------------------|----|
| Targets              | 3  |
| Actuals              | 7  |
| Submission           | 10 |
| Mission/Vision       | 12 |
| Goals                | 14 |
| Performance Measures | 17 |

# STAARS PERFORMANCE BUDGETING

# QUARTERLY PERFORMANCE REPORTING

# FOR ALL AGENCIES AND INSTITUTIONS

Welcome to STAARS Performance Budgeting! Performance Budgeting is the system of record for budgeting for the State of Alabama. The Quarterly Performance Report (QPR) is used by state agencies as a tool for planning and documenting performance. It is required that each state agency input a minimum of one goal and one performance objective. As directed in Section 41-19-11 of the Budget Management Act (Code of Alabama 1975), each state agency/department is required to submit a performance report. These requirements will be accomplished through Performance Budgeting. This guide will walk users through the process of inputting annual and quarterly data.

## TO ACCESS STAARS PERFORMANCE BUDGETING (PB):

Access to two different areas of STAARS will be required. The QPR data will be completed in the Performance Budgeting application. Once all forms are complete, access to STAARS infoAdvantage will be necessary to run the QPR report generated in the application. Please contact STAARS Support at 334-353-9000 or <u>financialsystems@comptroller.alabama.gov</u> for access.

- To access Performance Budgeting (PB): <u>https://budget.staars.alabama.gov</u>
- To access reports in infoAdvantage : <u>https://staarsinfo.alabama.gov/BOE/BI</u>
- Agencies with access to STAARS Financials should access infoAdvantage through Financials.

\*Please contact **STAARS Support** at **334-353-9000** or **financialsystems@comptroller.alabama.gov** for login or password assistance.

# **Quarterly Performance Report (TARGETS)**

## I. TARGETS

**Step 1.** Using the tool bar, click on **Budget Tasks**, then click **Formulate Budget Request** from the dropdown menu.

| Reference Data 🔻 SBFS 👻                    | Projection/Allocation - Security - U   | Itilities 🚽              | Budget Tasks 🔻 Dashboards 🔻  | Integration 🔻                    |
|--------------------------------------------|----------------------------------------|--------------------------|------------------------------|----------------------------------|
| Site Map > Advantage Performance Budgeting |                                        |                          | Formulate Budget Request     |                                  |
|                                            |                                        |                          | Execute Query                |                                  |
| Advantage Performance                      |                                        |                          | Rank Budget Requests         |                                  |
| Budgeting                                  | Categories                             |                          | Budget Request Filter View   |                                  |
|                                            | Reference Data - This contains         | 0050                     | Budget Request Inbox         | Duralia atlana (All              |
|                                            | links to all the reference data in the | <u>SBFS</u> -<br>SBFS da | Advance Budget Request Stage | Projection/Allocation/Allocation |

The **Budget Layout Selection** screen will appear.

#### Step 2. From the Budget Layout Selection screen, select QPR Targets.

| Budget Layout Selection                                       |                                             |  |  |  |  |
|---------------------------------------------------------------|---------------------------------------------|--|--|--|--|
| Code: Name: Search<br>Layout Type:<br>Display 20 V Items Sort |                                             |  |  |  |  |
| Code                                                          | Name                                        |  |  |  |  |
| DPR TARGETS                                                   | Quarterly Performance Targets               |  |  |  |  |
| B PS OPS PLAN BUD EXP                                         | PS Ops Plan-Expenditures & Transfer-Form 21 |  |  |  |  |
| B PS OPS PLAN                                                 | PS Operations Plan - Form 20                |  |  |  |  |
| MONTHLY REV ESTIMATE                                          | Monthly Revenue Estimate                    |  |  |  |  |
| ANNUAL REV ESTIMATE                                           | Annual Revenue Estimate                     |  |  |  |  |
| BUDGET REVISION                                               | Budget Revision - Forms 8 and 9             |  |  |  |  |
| OPERATIONS PLAN                                               | Operations Plan Forms 8                     |  |  |  |  |

The Select Budget Request screen will appear.

**Step 3**. Click **NEW** to create your targets. The Header page will appear.

| Select Bu                | idget Request |                                      |                 |                  |         |               |
|--------------------------|---------------|--------------------------------------|-----------------|------------------|---------|---------------|
| Layout Code:             | QPR TARGETS   | Request Code:                        | Current Rank:   | Workflow Status: |         | <u>Search</u> |
| L it Type:               | Generic 🔽     | Name:                                | Stage: 💙        | Archive View:    | False 💙 |               |
|                          |               | Department:                          | 4               |                  |         |               |
| <u>N</u> ew <u>E</u> dit |               | All <u>V</u> iew Delete Save Display | 20 🔽 Items Sort |                  |         |               |

**Step 4.** Complete the required fields in the **Budget Request Details** section by entering your agency information for the QPR Target Form as follows:

Enter the **Request Code** and the **Name** using the following format for both:

#### **REQUEST CODE EXAMPLE: 069 QPRT 2024** DEPARTMENT NUMBER: 069 QPRT UPCOMING FISCAL YEAR: 2024 NAME: 069 QPRT 2024 **Create Budget Request** Expand All | Collapse All – Budget Request Details 🚺 — \* Request Code: 069 QPRT 20\*\* \* Name: 069 QPRT 20\*\* \* Stage: 1 ~ - <u>Ranking Type</u>: 🖉 Ranking Type: Description: Budget Request Information -🗉 Dimensions 🚺 4 Department: 069

Go to top of page

**Step 5.** Enter the **Department** number in the **Dimensions** section at the bottom of the header page.

**Step 6.** Once complete, click **Save** at the top of the page. The **Action was Successful** message will appear.

| CGI Advantage       |                                 |                        |
|---------------------|---------------------------------|------------------------|
|                     | Ð                               | Action was successful. |
| Save Back           |                                 |                        |
| Edit Budget Request | QPR Targets Document Management |                        |
| Notify              |                                 |                        |

Supplementary tabs will appear that will allow you to enter the annual targets for each performance measure. The tabs are: **QPR Targets** and **Document Management**.

**NOTE:** There is no need to use the Document Management tab within Performance Measures. Documents (reports) will always be attached to the Operations Plan as a PDF. Since QPR does not move through workflow, if you chose to add documents to the Document Management tab, this would be a quick agency review before starting each quarterly report.

# \*IF THE QPR TARGET DATA FOR YOUR AGENCY DOES NOT POPULATE ON THE QPR TARGETS TAB, USE STEPS 7-9 TO POPULATE THE LINES. \*

Step 7. Click New Item to create a new target. Use the first line to begin entering the data.

| <u>R</u> efr     | Refrese Zero Out Display Sub Total:    |                   |           |        |  |
|------------------|----------------------------------------|-------------------|-----------|--------|--|
| <u>N</u> ew Item | <u>C</u> opy Item De <u>l</u> ete Item | Export Audit Trai | Sort View | as CSV |  |
| Summary          |                                        |                   |           |        |  |
|                  | Line                                   |                   | РМ ОЬј    | Unit   |  |
|                  |                                        |                   |           |        |  |
|                  |                                        | Totals:           |           |        |  |

**Step 8.** Begin with the **PM Obj** section. **Right click** in the field to search for the targets that preexist for the department.

| Summary |      |         |        |               |
|---------|------|---------|--------|---------------|
|         | Line |         | PM     | Obj           |
| ✓       |      | 1       |        |               |
| <       |      |         | Fa     | vorites       |
|         |      | Totals: | Code   | Short<br>Name |
|         |      |         | Search |               |

The **Budget Object Search** screen will appear.

| CGI Advantage                           |  |  |  |  |  |
|-----------------------------------------|--|--|--|--|--|
| Budget Object Search                    |  |  |  |  |  |
| Code:                                   |  |  |  |  |  |
| Parent Budget<br>Object:                |  |  |  |  |  |
| Search Cancel Sort by User-Defined Orde |  |  |  |  |  |
| Display 20 🗸 Items Sort                 |  |  |  |  |  |

Step 9. Enter your Agency number and asterisk \* in Code Box. Click Search for the list of targets.Click Select for the target(s) to add.

| 4 | CGI Advantage                                                                     |                         |                                       |                                   |                                |
|---|-----------------------------------------------------------------------------------|-------------------------|---------------------------------------|-----------------------------------|--------------------------------|
|   | Budget Obje                                                                       | ect Search              |                                       |                                   |                                |
|   | Code:<br><u>Parent Budget</u><br><u>Object</u> :<br><u>S</u> earch <u>C</u> ancel | 069*                    | Name:                                 | Object<br>Type:<br>Short<br>Name: | Element Ty Itemization Type:   |
|   | Display 20 💙 Ite                                                                  | ems S <u>o</u> rt       |                                       |                                   |                                |
|   | Code                                                                              | e Name                  |                                       | Short Nan                         | ne Object Type Elemen          |
|   | Select 🛷 069-                                                                     | 01 Incres Number of Stu | dents Who Earn A Short-Term Or Lo     | ng-Term Incr # of C               | erti Performance Measure COA   |
|   | Select 🛷 069-                                                                     | 02 Incres The Number of | Individuals Served In Adult Education | on. Incr # serv                   | adu Performance Measure COA    |
|   | Select 🛷 069-                                                                     | 03 Conduct Peer Reviews | at 12 Accs Institutions               | Conduct pe                        | eer re Performance Measure COA |

**Step 10.** On the QPR Targets tab, enter the quarterly targets across **Quarter 1, Quarter 2, Quarter 3, and Quarter 4**. **NOTE:** The system will <u>NOT</u> automatically calculate the Annual Target column. **The Annual Target will need to entered.** 

| PM Obj | Unit       | Quarter 1 Target | Quarter 2 Target | Quarter 3 Target | Quarter 4 Target | Annual Target |
|--------|------------|------------------|------------------|------------------|------------------|---------------|
| 069-01 | Percentage |                  |                  |                  |                  | 5             |
| 069-02 | Percentage |                  |                  |                  |                  | 5             |
| 069-03 | Number     |                  |                  |                  |                  | 12            |
|        |            |                  |                  |                  |                  |               |
|        |            | 0                | 0                | 0                | 0                | 22            |

Continue by entering as many targets desired for the department to report quarterly performance indicators.

**Step 11.** Once all targets have been included, click **Save** at the top of the page. **Action was Successful** will appear.

Proceed to page 12 for instructions on submission of information.

# **\*DO NOT SUBMIT TO EBO THROUGH WORKFLOW IN PB**

# **Quarterly Performance Report (ACTUALS)**

#### II. ACTUALS

**Step 1.** Using the tool bar, click on **Budget Task**, then click **Formulate Budget Request** from the dropdown menu.

| Reference Data 🔻 SBFS 🔻      | Projection/Allocation 🔻 Security 🔻 U   | Jtilities 👻              | Budget Tasks 🔻       | Dashboards 👻  | Integration 🔻                                                                                                    |
|------------------------------|----------------------------------------|--------------------------|----------------------|---------------|----------------------------------------------------------------------------------------------------|
| Site Map > Advantage Perform | ance Budgeting                         |                          | Formulate Budget     | Request       |                                                                                                    |
|                              |                                        |                          | Execute Query        |               |                                                                                                    |
| Advantage Performance        |                                        |                          | Rank Budget Requests |               |                                                                                                    |
| budgeting                    | Categories                             |                          | Budget Request F     | ilter View    |                                                                                                    |
|                              | Reference Data - This contains         | OBEO                     | Budget Request I     | nbox          | Dural and any (All                                                                                                    |
|                              | links to all the reference data in the | <u>SBFS</u> -<br>SBFS da | Advance Budget F     | Request Stage | Projection/Allocation/Allocation/ |

**Step 2.** From the **Budget Layout Selection** screen, select **QPR Q1 ACTUALS**. (\*Each quarter will require a submission of actual amounts and the available Budget Layout will correspond to the quarter that is being reported.)

| Bud                      | Budget Layout Selection        |                                                              |  |  |  |
|--------------------------|--------------------------------|--------------------------------------------------------------|--|--|--|
| Code:<br>Layou<br>Displa | t Type: V<br>y 20 V Items Sort |                                                              |  |  |  |
|                          | Code                           | Name                                                         |  |  |  |
|                          | BUD REQ BY FUNCTION            | Budget Request- Forms 5 & 6                                  |  |  |  |
|                          | <u>QPR TARGETS</u>             | Quarterly Performance Targets                                |  |  |  |
|                          | BUD REQ BY DEPT                | Budget Request- Department level- Forms 1 & 3                |  |  |  |
|                          | OPR Q1 ACTUALS                 | Quarter 1 Performance Actuals                                |  |  |  |
|                          | PS BUD REQ E&G                 | PS Restricted & Unrestricted & E & G Budget Request-Form 14  |  |  |  |
|                          | PS BUD REQ AUXILIARY           | PS Unrestricted Auxiliary Enterprises Bud Reg - Form 14      |  |  |  |
|                          | PS BUD REQ PERSONNEL           | PS Restricted & Unrestricted Personnel Bud Req-Form 17       |  |  |  |
|                          | PS BUD REQ HOSPITAL            | Post Secondary Hospital Financial Summary Bud Req - Form 14A |  |  |  |
|                          | BUDGET REVISION                | Budget Revision - Forms 8 and 9                              |  |  |  |
|                          | OPERATIONS PLAN                | Operations Plan Forms 8                                      |  |  |  |
|                          | OPERATION PLANS - UN           | Operation Plans - Forms 8 for Universities                   |  |  |  |

The Select Budget Request screen will appear.

**Step 3**. Click **NEW** to create the Actuals form. The Header page will appear.

| Select Budget Request                             |                                 |                         |                  |         |        |
|---------------------------------------------------|---------------------------------|-------------------------|------------------|---------|--------|
|                                                   |                                 |                         |                  |         |        |
| L Code: QPR Q1 ACTUALS                            | Request Code:                   | Current Rank:           | Workflow Status: | ~       | Search |
| L tType: Generic 🗸                                | Name:                           | Stage: 1 🗸              | Archive View:    | False 🗸 |        |
|                                                   | Department: 4                   | 9                       |                  |         |        |
| New         Edit         Copy Header         Copy | All View Delete Save Display 20 | 0 ⊻ Items S <u>o</u> rt |                  |         |        |

**Step 4.** Complete the required fields in the **Budget Request Details** section by entering your agency information for the QPR Form as follows:

Enter the **Request Code** and the **Name** using the following format for both:

#### REQUEST CODE EXAMPLE: 005 QPR1A 2024

#### NAME: 1<sup>st</sup> Quarter 2024

Request Code and Name will change to reflect the quarter that is being reported.

Step 5. Enter the Department number in the Dimensions section at the bottom of the header page.

| Create Budg                                 | get Request                 |                                      |                  |  |  |
|---------------------------------------------|-----------------------------|--------------------------------------|------------------|--|--|
| Expand All   Collaps                        | se All<br>st Details 👔 ———— |                                      |                  |  |  |
| * Request Code:<br>* Stage:<br>Description: | 069 QPR1A 20**              | * Name:<br><u>Ranking</u><br>Ranking | Ist Quarter 20** |  |  |
| Budget Request Information Department: 069  |                             |                                      |                  |  |  |

**Step 6.** Once complete, click **Save** at the top of the page. The **Action was Successful** message will appear.

| CGI Advantage             |                                    |                        |
|---------------------------|------------------------------------|------------------------|
|                           | 3                                  | Action was successful. |
| <u>S</u> ave <u>B</u> ack | ~                                  |                        |
| Edit Budget Request       | QPR Q1 Actuals Document Management |                        |
| Notify                    |                                    |                        |

Supplementary tabs will emerge that will allow you to enter the actual amounts for each performance measure. The tabs are: **QPR Q1 Actuals** and **Document Management**.

**Step 7.** All performance measures (PM) objectives, units of measure and targets previously identified should automatically appear. **\*\*IF THE DATA HAS NOT PRE-POPULATED, CLICK UPDATE PRELOAD.** 

Step 8. Enter the data for each objective in the Quarter 1 Actuals column.

| Refresh Zero Out Update Preload | Display Sub Total:          |          |                                 |                   |
|---------------------------------|-----------------------------|----------|---------------------------------|-------------------|
| New Item Copy Item Delete Item  | Export Audit Trail Sort Vie | w as CSV |                                 |                   |
| Summary                         |                             |          |                                 |                   |
| Line                            | PM Obj                      | Unit     | First Quarter<br>Target<br>2016 | Quarter 1 Actuals |
|                                 | 1 005-01                    | Dollars  | 28,500,000                      |                   |
|                                 | Totals:                     |          | 28,500,000                      | 0                 |

**Step 9.** Once all actuals data for each measure has been included, click **Save** at the top of the page. The **Action was Successful** message will appear.

Step 10. Generate the report in infoAdvantage using the ABUD-QPR-001 Quarterly Performance Report.

| User Prompt         | Input • «        |
|---------------------|------------------|
| 🗊 Advanced          | 😂 Run            |
| Enter Departr       | ment(s):         |
| 005                 |                  |
| Run Report fo       | or CY or FY:     |
|                     |                  |
| CY                  |                  |
| CY<br>Enter Perform | nance Plan Code: |

Click **Advanced** and use the following prompts:

- Enter Department: **3-Digit Agency Number**
- Run Report for CY or FY:
  - For quarterly reporting input **CY** (Current Year) in the prompt.
  - Always use a capitalized CY.
- Enter Performance Plan Code: 20\*\* STATEWIDE AL

Review the report for accuracy and if edits need to be made return to the Performance Budgeting application. If the report is accurate, you are finished. Print and retain copies for your records.

#### YOU HAVE SUCCESSFULLY COMPLETED ENTERING THE DEPARTMENT ACTUALS.

#### **\*\*DO NOT SUBMIT THROUGH WORKFLOW\*\***

**NOTE:** You will never use the **Document Management** tab within Performance Measures. After each quarter, EBO will access all department reports and consolidate for reporting purposes.

## SUBMISSION OF QUARTERLY PERFORMANCE TARGETS

## TO THE EXECUTIVE BUDGET OFFICE

#### **Annual Fiscal Year Operations Plan Submissions**

The Quarterly Performance Report, ABUD-QPR-001, should be generated in CGI InfoAdvantage. Once the report is created you should EXPORT the report as a PDF and save the report to your PC. Print a copy of the report and review the data for completeness and accuracy. Return to the Operations Plan-Form 8 in Performance Budgeting (PB) and attach the finalized QPR Targets report as a PDF to the Document Management tab along with other documents required for submission of the annual Operations Plan. Annual Operation Plans will not be approved without the submission of the annual QPR goals and targets.

| 🛅 Advanced 🛛 🍣 Run                                |
|---------------------------------------------------|
| Enter Department(s):<br>069                       |
| Run Report for CY or FY:<br>FY                    |
| Enter Performance Plan Code:<br>20** STATEWIDE AL |

#### **PROMPTS:**

- Click Advanced.
- Enter Department Number: 3-digit Agency Number
- Run Report for FY:
  - For **QPR Target** submissions, input **FY (Future Year)** in the prompt.
- Search Performance Plan Code: 20\*\* STATEWIDE AL

#### Quarterly (4) Submissions throughout the Fiscal Year

EBO will continue to send out reminders when Quarterly Performance Actuals are due. The QPR Actual forms will remain open for 30 days after each quarter ends. Agencies should log into Performance Budgeting to report actuals at the end of each quarter.

Once the Quarterly Performance Report, ABUD-QPR-001, report is generated please print a copy of the report and review the data for completeness and accuracy. Send your budget analyst a courtesy email notifying them that the Quarterly data has been entered. \* **DO NOT click Submit and move QPR through workflow.** At the end of the quarter EBO will access all agency reports to create a statewide report that will be posted to our website.

# Below is an example of a completed Quarterly Performance Targets Report that will be submitted with the Operations Plan:

| Report ID: STAARS-QPR-0001 |                                         | State of Alabama             |             |
|----------------------------|-----------------------------------------|------------------------------|-------------|
| Report Date: 4/30/20       |                                         | Quarterly Performance Report |             |
| Report Time: 11:47:01 AM   | l i i i i i i i i i i i i i i i i i i i | Fiscal Year                  |             |
| Report ID: STAARS-QP       | PR-0001                                 | State of Alabama             |             |
|                            |                                         | Cover Page                   |             |
| Parameters and Prompts     |                                         |                              |             |
| Department(s):             | 038                                     |                              |             |
| CY or FY:                  | FY                                      |                              |             |
| Performance Plan:          | 2020 STATEWIDE AL                       |                              |             |
|                            |                                         |                              |             |
|                            |                                         |                              |             |
|                            |                                         |                              |             |
|                            |                                         |                              |             |
|                            |                                         |                              |             |
|                            |                                         |                              |             |
|                            |                                         |                              |             |
|                            |                                         |                              |             |
|                            |                                         |                              |             |
|                            |                                         |                              |             |
|                            |                                         |                              |             |
|                            |                                         |                              |             |
|                            | 000 0004                                | Chata of All Land            | D 4(4       |
| Report Date: 4/30/20       | -QPR-0001                               | State of Alabama             | Page 1 of 4 |
| Papart Time: 11:44:42      | AM                                      | Guarterry renormance Report  |             |
| Report ID: STAARS          | -QPR-0001                               | State of Alabama             |             |
| Department: 03             | 8 - Insurance                           |                              |             |
| Department. 03             |                                         |                              |             |
|                            |                                         |                              |             |

Mission: To serve the people of Alabama by regulating the insurance industry, providing consumer protection, promoting market stability, and enforcing fire safety standards and laws.

Vision: To be the recognized benchmark for departments of insurance throughout the nation in meeting the challenges of regulating a dynamic, diverse, and global industry and ensuring our citizens' protection from fire, fraud, and unfair business practices.

#### Annual Goals

| 01 | Protect the public from unfair and illegal practices involving insurance by regulating persons engaged in the sale of insurance by providing counseling and assistance to the public and by monitoring compliance with state laws and through competent regulation of rates and policies for insurance and Preneed markets |
|----|----------------------------------------------------------------------------------------------------|
| 02 | To efficiently ensure that insurers and other regulated entities doing business in Alabama are financially sound and in compliance with applicable law.                                                                                                    |
| 03 | Protect the public from loss of life and property due to fire or explosion.                                                                                                    |

#### 01 - Complete the licensing process in prompt fashion.

|      |                                    | First Q | luarter | Second | Quarter | Third ( | Quarter | Fourth | Quarter | Anr    | iual   |
|------|------------------------------------|---------|---------|--------|---------|---------|---------|--------|---------|--------|--------|
| Goal | Unit                               | Target  | Actual  | Target | Actual  | Target  | Actual  | Target | Actual  | Target | Actual |
| 01   | Licenses<br>Processed in<br>3 Days | 100     |         | 100    |         | 100     |         | 100    |         | 100    |        |

#### **MISSION, VISION, GOALS AND PERFORMANCE MEASURES**

EBO recommends reviewing the Mission, Vision, Goals, and Performance Measures for accuracy. Changes can only be made when entering QPR Targets that are due with the Operation Plan submission. If changes are necessary for the Mission, Vision, Goals, or Performance Measures (Targets), review and **CONTACT YOUR BUDGET ANALYST** for any edits.

#### MISSION/VISION

Step 1. Under the Reference Data category, select Performance Budgeting.

| CGI Advantage                              |                                                                                                    |                                                                                                    |
|--------------------------------------------|----------------------------------------------------------------------------------------------------|----------------------------------------------------------------------------------------------------|
| Reference Data 👻 SBFS 👻 Projection/Alloca  | ation 🔻 Security 👻 Utilities 👻 Budget Tasks 👻 Dashbo                                                                                                    | ards 🔻 Integration 👻                                                                                                    |
| Site Map > Advantage Performance Budgeting |                                                                                                    |                                                                                                    |
| Advantage Performance Budgeting            |                                                                                                    |                                                                                                    |
|                                            | Categories                                                                                                    |                                                                                                    |
|                                            | <u>Reference Data</u> - This contains links to all the reference data in the system.                                                                                                    | $\underline{SBFS}$ - This contains links to all the SBFS data in the system.                                                                                                    |
|                                            | <u>Consolidations</u> - This contains all the consolidation links.<br><u>Dimensions</u> - This contains all the dimension links.<br><u>Budget Forms</u> - This contains all the Budget Form links.<br><u>Performance Budgeting</u> - This contains all the Performance<br>Budgeting definition links.<br><u>Budget Ranking</u> - This contains all the Budget Ranking<br>definition links.<br><u>Queries</u> - This contains links to Queries.<br><u>Workflow</u> - The following are Workflow-specific links. | <u>Positions, Employees and Assignments</u> - This contains links to<br>Positions, Employees and Assignments.<br><u>Benefits and Supplemental</u> - This contains links to Benefits and<br>Supplemental.<br><u>Class, Category and Other</u> - This contains links to Class, Category<br>and Other.<br><u>Salary Tables</u> - This contains links to Salary Tables.<br><u>Salary Projections</u> - This contains links to Salary Projection. |
|                                            | Utilities - Links to utilities.<br>Import / Export - This contains links to all Import / Export                                                                                                    | Budget Tasks - This contains links to independent Views.                                                                                                    |
|                                            | Rollover - This contains links to rollover.<br><u>ECM</u> - This contains links to all ECM Integration data.                                                                                                    |                                                                                                    |

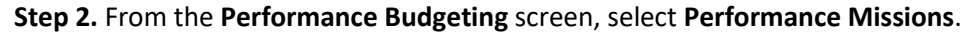

| CGI Advantage                                                            |                                             |  |  |  |  |  |
|--------------------------------------------------------------------------|---------------------------------------------|--|--|--|--|--|
| Reference Data - SBFS - Projection/Alloca                                | ation 🔻 Security 🔻 Utilities 👻 Budget Tasks |  |  |  |  |  |
| Advantage Performance Budgeting > Reference Data > Performance Budgeting |                                             |  |  |  |  |  |
|                                                                          |                                             |  |  |  |  |  |
| Performance Budgeting                                                    |                                             |  |  |  |  |  |
|                                                                          | Pages                                       |  |  |  |  |  |
|                                                                          | Performance Missions                        |  |  |  |  |  |
|                                                                          | Performance Goals                           |  |  |  |  |  |
|                                                                          | Performance Objectives                      |  |  |  |  |  |
|                                                                          | Performance SubObjectives                   |  |  |  |  |  |
|                                                                          | Annual Performance Goals                    |  |  |  |  |  |
|                                                                          | Performance Measure Type Maintenance        |  |  |  |  |  |
|                                                                          | Performance Plans                           |  |  |  |  |  |
|                                                                          |                                             |  |  |  |  |  |

The Performance Missions Maintenance screen will appear.

Step 3. In the Code field enter the Department 3-digit number (include the asterisk). Click Search.

**Step 4.** Select the code for your department.

| Advanta     | e Performance Budgeting > Reference Data > Performance Budgeting > Performance Missions Mai | intena |
|-------------|---------------------------------------------------------------------------------------------|--------|
| Perf        | ormance Missions Maintenance                                                                |        |
| Code:       | D38* Search                                                                                 |        |
| <u>N</u> ew | Edit Delete Save View Display 20 V Items Sort                                               |        |
|             | Code                                                                                        |        |
|             | 038-MISSION                                                                                 |        |

**Step 5.** Click **VIEW** to verify the Performance Mission Detail Information.

**Step 6.** Under the **Performance Mission Detail Information** section, review the Mission and Vision of the department. The Mission and Vision are in the same location, continue scrolling down until you see the Vision statement.

|               | ce Mission Detail Information 👔                                                                                                    |     |
|---------------|----------------------------------------------------------------------------------------------------|-----|
| Mission Text: | Mission: The Alabama Community College System has<br>direct responsibility to the Alabama Community College<br>System Board of Trustees for the direction and supervision<br>of educational programs and services provided by the<br>Alabama Community College System. The System Office | < > |
|               |                                                                                                    |     |
| Performanc    | e Mission Detail Information 👔 ———————————————————————————————————                                                                                                    |     |

**Step 7.** Once complete, click **Performance Budgeting** in the Task Bar at the top of the page.

NOTE: \*If changes need to be made for the Mission or Vision. \*CONTACT YOUR BUDGET ANALYST

# <u>GOALS</u>

Step 8. Using the task bar at the top of the screen, return to the Reference Data screen.

| CGI Advantage                                                                                                    |        |           |             |            |             |                |              |               |  |
|----------------------------------------------------------------------------------------------------|--------|-----------|-------------|------------|-------------|----------------|--------------|---------------|--|
| Reference Data 🔻                                                                                                    | SBFS 🔻 | Projectio | llocation 🔻 | Security 🔻 | Utilities 🔻 | Budget Tasks 🔻 | Dashboards 🔻 | Integration 🔻 |  |
| Advantage Performance Budgeting > Reference Data > Performance Budgeting > Performance Missions > Performance Mission View |        |           |             |            |             |                |              |               |  |

**Step 9**. Select **Performance Budgeting** under the Categories section. The **Performance Budgeting** Screen will appear.

| Reference Data |                                                                                       |
|----------------|---------------------------------------------------------------------------------------|
|                | Categories                                                                            |
|                | Consolidations - This contains all the consolidation links.                           |
|                | Dimensions - This contains all the dimension links.                                   |
|                | Budget Forms - This contains all the Budget Form links.                               |
|                | Performance Budgeting - This contains all the Performance Budgeting definition links. |
|                | Budget Ranking - This contains all the Budget Ranking definition links.               |
|                | Queries - This contains links to Queries.                                             |
|                | Workflow - The following are Workflow-specific links.                                 |

Step 10. From the Performance Budgeting screen, select Performance Goals.

| Performance Budgeting |                                      |
|-----------------------|--------------------------------------|
|                       | Pages                                |
|                       | Performance Missions                 |
|                       | Performance Goals                    |
|                       | Performance Objectives               |
|                       | Performance SubObjectives            |
|                       | Annual Performance Goals             |
|                       | Performance Measure Type Maintenance |
|                       | Performance Plans                    |

The **Performance Goals Maintenance** screen will appear.

|         | dvantage           |                   |           |                |             |                |
|---------|--------------------|-------------------|-----------|----------------|-------------|----------------|
| Referen | ice Data 👻         | SBFS -            | Projectio | n/Allocation 🔻 | Security    | - Utilities    |
| Advanta | ge Performa        | nce Budgeti       | ng > Refe | rence Data > I | Performance | Budgeting > 1  |
| Perfe   | ormanc             | e Goals           | Maint     | enance         |             |                |
| Code:   |                    |                   | Name:     |                | 5           | <u>S</u> earch |
| New     |                    | ete S <u>a</u> ve | View      | Display 20     | ✓ Items     | S <u>o</u> rt  |
| Item Pa | ge: <b>1</b> 2 3 4 | 56789             | 10 11 13  | 2 13 14 15 16  | 17 18 19    | 20 ≬ ≬         |

Step 11. In the Code field enter the 3-digit Department number (include the asterisk). Click Search.

**Step 12.** Select the Goal for your department.

**Step 13.** Click **VIEW** to review the selected Goal. Check the information in the **Description** box for accuracy.

| Performance Goals Maintenance |                     |                                 |               |  |  |  |
|-------------------------------|---------------------|---------------------------------|---------------|--|--|--|
| Code:                         | 038*                |                                 | Search        |  |  |  |
| <u>N</u> ew                   | Edit Delete Save Vi | w Display 20 $\checkmark$ Items | S <u>o</u> rt |  |  |  |

|          | Code         | Name                                                         |
|----------|--------------|--------------------------------------------------------------|
|          | 038-GOAL-001 | Protect the public from unfair and illegal practices involvi |
| <u>i</u> | 038-GOAL-002 | To efficiently ensure that insurers and other regulated enti |
| <b>B</b> | 038-GOAL-003 | Protect the public from loss of life and property due to fir |

| Performance Goal View     | Performance Allocations                                                                            | Milestones | Documentation |  |
|---------------------------|----------------------------------------------------------------------------------------------------|------------|---------------|--|
| Expand All   Collapse All |                                                                                                    |            |               |  |
| ┌ Ξ Basic Information [   | <b>.</b>                                                                                           |            |               |  |
| Code:                     | 038-GOAL-001                                                                                       |            |               |  |
| Security Organization:    | DEPT-038                                                                                           |            |               |  |
| Name:                     | Protect the public from                                                                            |            |               |  |
| Short Name:               | Protect the pub                                                                                    |            |               |  |
| Description:              | Protect the public<br>from unfair and<br>illegal practices<br>involving insurance<br>by regulating |            |               |  |
| Initiator:                |                                                                                                    |            |               |  |
| □ Detail Information      | ī                                                                                                  |            |               |  |

## \*\*IF CHANGES NEED TO BE MADE FOR ANY OF THE GOALS, CONTACT YOUR BUDGET ANALYST. \*\*

**Step 14.** Once complete, return to Reference Data in the task bar at the top of the screen.

#### PERFORMANCE MEASURES

**Step 15.** Using the path at the top of the screen, return to the **Reference Data** screen.

| CGI Advantage      |             |                       |          |             |                |                    |                  |               |
|--------------------|-------------|-----------------------|----------|-------------|----------------|--------------------|------------------|---------------|
| Reference Data 🔻   | SBFS 🔻      | Projection/Allocation | on 👻 🗄   | Security 👻  | Utilities 🔻    | Budget Tasks 🔻     | Dashboards 🔻     | Integration 👻 |
| Advantage Performa | nce Budgeti | ng > Reference Dat    | a > Perf | formance Bu | dgeting > Per  | formance Goals > I | Performance Goal | View          |
|                    |             |                       |          |             |                |                    |                  |               |
|                    |             |                       |          | A           | Action was suc | cessful.           |                  |               |
|                    |             |                       |          |             |                |                    |                  |               |

Step 16. Select Dimensions under the Categories section.

Reference Data 
SBFS 
Projection/Allocation 
Security 
Utilities 
Budget Tasks 
Dashboards 
Integration 
Advantage Performance Budgeting > Reference Data > Performance Budgeting > Performance Goals > Performance Goal View

| Reference Data |                                                                                       |
|----------------|---------------------------------------------------------------------------------------|
|                | Categories                                                                            |
|                | Consolidations - This contains all the consolidation links.                           |
|                | Dimensions - This contains all the dimension links.                                   |
|                | Budget Forms - This contains all the Budget Form links.                               |
|                | Performance Budgeting - This contains all the Performance Budgeting definition links. |
|                | Budget Ranking - This contains all the Budget Ranking definition links.               |
|                | Queries - This contains links to Queries.                                             |
|                | Workflow - The following are Workflow-specific links.                                 |

The **Dimensions** screen will appear.

Step 17. From the Dimensions screen, select Budget Object Maintenance.

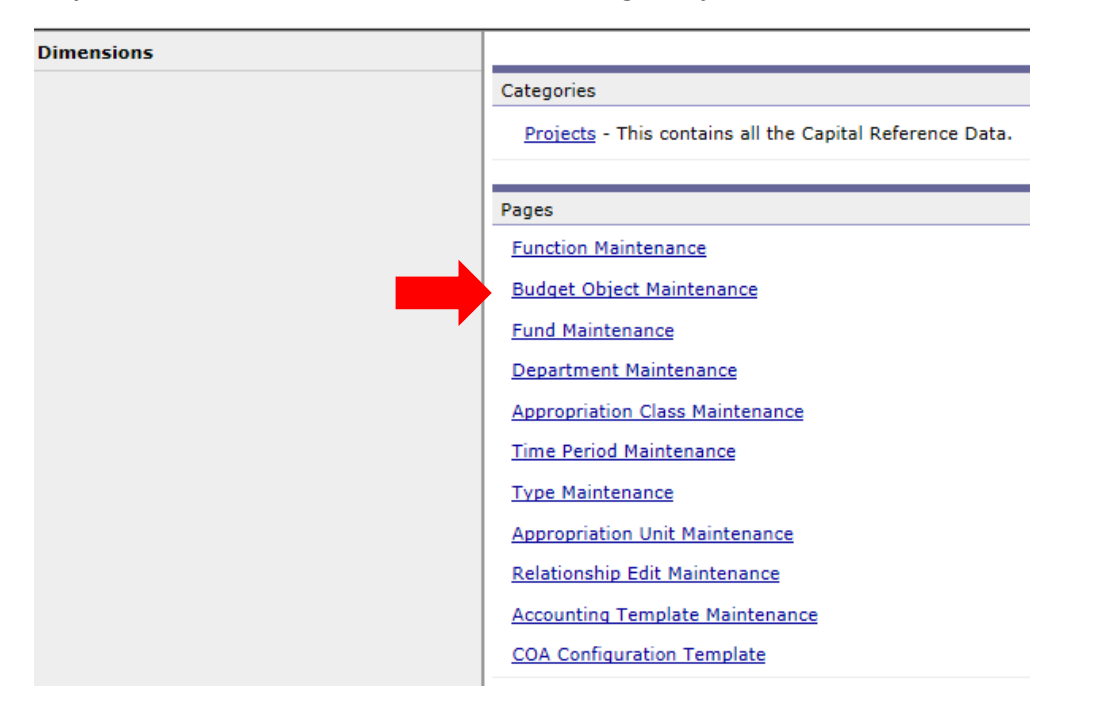

**Step 18**. In the **Budget Object Maintenance** screen, enter the department code (include the asterisk) in the **Code** box.

Click Search.

The **Performance Measure(s)** from prior year will be listed.

Step 19. Select the performance measure you wish to review. Click VIEW.

| jet Ob         | ject Maint                                           | enance                                                                                                    |                                                                                                    |                                                                                                    |                                                                                                    |                                                                                                    |
|----------------|------------------------------------------------------|----------------------------------------------------------------------------------------------------|----------------------------------------------------------------------------------------------------|----------------------------------------------------------------------------------------------------|----------------------------------------------------------------------------------------------------|----------------------------------------------------------------------------------------------------|
| 038*           |                                                      | Name:                                                                                                    |                                                                                                    | Short Name:                                                                                                    |                                                                                                    | E                                                                                                    |
|                | $\checkmark$                                         | Postable                                                                                                    | $\checkmark$                                                                                                    | Parent Budget Object:                                                                                                    |                                                                                                    | 4                                                                                                    |
| <u>E</u> dit C | Delete Save                                          | Move View                                                                                                    | Move with children                                                                                                    | Sort by User-Defin                                                                                                    | ed Order                                                                                                    | Display 20 🗸 It                                                                                                    |
| Code           | Name                                                 |                                                                                                    |                                                                                                    |                                                                                                    |                                                                                                    | Short Name                                                                                                    |
| 038-01         | Complete The I                                       | Licensing Process                                                                                                    | In Prompt Fashion.                                                                                                    |                                                                                                    |                                                                                                    | Complete the li                                                                                                    |
| 038-02         | To Respond In                                        | A Timely Fashion                                                                                                    | n To Consumer Inqu                                                                                                    | iries and Com                                                                                                    |                                                                                                    | to respond in a                                                                                                    |
| 038-03         | Provide Access                                       | to Markets For T                                                                                                    | he Newest Insuranc                                                                                                    | e Products                                                                                                    |                                                                                                    | Provide access                                                                                                    |
|                | 038*<br>Edit C<br>Code<br>038-01<br>038-02<br>038-03 | Other control       Output         038*       Image: Control         Edit       Delete       Save         Code       Name         038-01       Complete The I         038-02       To Respond In         038-03       Provide Access | Jet Object Maintenance         038*       Name:         038*       Postable:         Edit       Delete       Save         Move       View         Code       Name         038-01       Complete The Licensing Process         038-02       To Respond In A Timely Fashior         038-03       Provide Access to Markets For T | Jet Object Maintenance         038*       Name:         O38*       Postable:         Edit       Delete       Save         Move       View       Move with childre         Code       Name         038-01       Complete The Licensing Process In Prompt Fashion.         038-02       To Respond In A Timely Fashion To Consumer Inqu         038-03       Provide Access to Markets For The Newest Insurance | O38*       Name:       Short Name:         O38*       Postable       Parent Budget Object:         Edit       Delete       Save       Move       View       Move with children       Sort by User-Define         Code       Name       View       Move with children       Sort by User-Define         038-01       Complete The Licensing Process In Prompt Fashion.       038-02       To Respond In A Timely Fashion To Consumer Inquiries and Com         038-03       Provide Access to Markets For The Newest Insurance Products       Products | Object Maintenance         038*       Name:         Postable:       Parent Budget Object:         Edit       Delete       Save         Move       View       Move with children         Sort by User-Defined Order         Code       Name         038-01       Complete The Licensing Process In Prompt Fashion.         038-02       To Respond In A Timely Fashion To Consumer Inquiries and Com         038-03       Provide Access to Markets For The Newest Insurance Products |

**Step 20.** The screen will appear with details of the performance measure. Review the **Name** and **Description**.

\*\*IF CHANGES NEED TO BE MADE FOR ANY OF THE PERFORMANCE MEASURES, CONTACT YOUR BUDGET ANALYST. \*\*

\*\*IF ANY ADDITIONAL PERFORMANCE MEASURES NEED TO BE ADDED, CONTACT YOUR BUDGET ANALYST\*\*.